## GO by Spark - How to edit a content from the Feed Editor? GO Version: v1.18.0

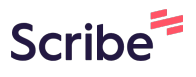

This guide provides step-by-step instructions on how to edit content from the Feed Editor in GO software. It explains two different methods to make changes to content blurbs, allowing users to easily modify and update the information.

Navigate to your GO Software URL and open the Itinerary Page.

| 2 Click                                        | on the "Nev                | wspaper Icor                      | n" to open                                                                 | the feed                                                          | editor fo                                                              | or the specif                               | ic da  | ay. |   |   |
|------------------------------------------------|----------------------------|-----------------------------------|----------------------------------------------------------------------------|-------------------------------------------------------------------|------------------------------------------------------------------------|---------------------------------------------|--------|-----|---|---|
| Miami                                          |                            | 05:00pm                           | — Events                                                                   | — Venue                                                           | — Print                                                                | No markers                                  | Ľ      | ==  | ß | ĥ |
| At Sea                                         |                            |                                   | - Events                                                                   | — Venue                                                           | - Print                                                                | No markers                                  | Ľ      | =   | ß | Ê |
| San Juan                                       | 11:00am                    | 07:00pm                           | - Events                                                                   | — Venue                                                           | - Print                                                                | No markers                                  | Ľ      | ==  | ß | Ê |
| At Sea                                         |                            |                                   | - Events                                                                   | — Venue                                                           | - Print                                                                | No markers                                  | Ľ      | ==  | ₿ | 6 |
| Nassau                                         | 10:00am                    | 04:00pm                           | – Events                                                                   | - Venue                                                           | - Print                                                                | No markers                                  | Ľ      | =   | e | Ê |
| Miami                                          | 07:00am                    |                                   | 🕅 Events                                                                   | 浓 Venue                                                           | 🕅 Print                                                                | No markers                                  | Ľ      | =   |   | Ê |
|                                                |                            |                                   |                                                                            |                                                                   |                                                                        |                                             |        |     |   |   |
| Miami                                          | -                          | 07:00pm                           | - Events                                                                   | — Venue                                                           | – Print                                                                | No markers                                  | Ľ      | =   | ₿ | Ê |
| Miami<br>At Sea                                |                            | 07:00pm<br>                       | <ul><li>Events</li><li>Events</li></ul>                                    | — Venue<br>— Venue                                                | <ul><li>Print</li><li>Print</li></ul>                                  | No markers<br>No markers                    | Ľ      |     | 8 | • |
| Miami<br>At Sea<br>Ocho Ríos                   | <br><br>09:00am            | 07:00pm<br><br>05:00pm            | <ul> <li>Events</li> <li>Events</li> <li>Events</li> </ul>                 | <ul><li>Venue</li><li>Venue</li><li>Venue</li></ul>               | <ul><li>Print</li><li>Print</li><li>Print</li></ul>                    | No markers<br>No markers<br>No markers      | Ľ<br>Ľ |     |   |   |
| Miami<br>At Sea<br>Ocho Ríos<br>George<br>Town | <br><br>09:00am<br>08:00am | 07:00pm<br><br>05:00pm<br>04:00pm | <ul> <li>Events</li> <li>Events</li> <li>Events</li> <li>Events</li> </ul> | <ul><li>Venue</li><li>Venue</li><li>Venue</li><li>Venue</li></ul> | <ul> <li>Print</li> <li>Print</li> <li>Print</li> <li>Print</li> </ul> | No markers No markers No markers No markers | Ľ      |     |   |   |

1

**3** Users can edit a content blurb directly from the Feed Editor in two different ways:

## First:

4

Search for the content you'd like to modify from the column bar and simply double-click on the content box.

| for drinks, | FROM THE Bridge                                       | TODAY:                                         |                     |  |
|-------------|-------------------------------------------------------|------------------------------------------------|---------------------|--|
| or all our  | J                                                     | Friday, August 9, 202                          | Add New Content     |  |
|             |                                                       |                                                | TAGS All            |  |
|             | Dear Guests,                                          |                                                | Filter tags shown   |  |
|             | Today we will be sailing over smooth waters with mild |                                                | The tags shown      |  |
|             | pool deck is perfect for all afternoon.               | TODAY'S                                        | Search              |  |
|             | We hope you enjoy your journey with us!!              | The Marketplace by                             |                     |  |
| E CALL      | Captain Avenir                                        | Marketplace is a vibr<br>drink, and artisan go | WELCOME - TEST      |  |
| perts!      |                                                       | open space to conne                            | WelcomE To our test |  |
| e Theater.  |                                                       | learn about, and exp                           | TEST                |  |
|             | Party - Test - Halloween                              | now.                                           | TEST                |  |
|             | Dear Guests,                                          |                                                | Test                |  |
|             | Today we will be calling over smooth waters with mild |                                                | ТАБ                 |  |
|             | clouds above and a warm wind that will make sure the  |                                                |                     |  |
|             | pool deck is perfect for all afternoon.               |                                                | TEST                |  |
|             | We hope you enjoy your journey with us!!              | HIGHLI                                         |                     |  |
|             | Captain Avenir                                        | DRINK OF THE I                                 |                     |  |

Make the necessary changes and click "Save Changes".

| × .     |                                                                                                    | CONTENT *                                                                                                    |
|---------|----------------------------------------------------------------------------------------------------|----------------------------------------------------------------------------------------------------|
| nge     |                                                                                                    | $Paragraph  \lor  B  I  \sqcup  I_{x}  \boxplus  \blacksquare  \blacksquare  \blacksquare  \blacksquare  \blacksquare  \blacksquare  \varnothing  \blacksquare \lor \lor$ |
| ns<br>^ | THE Excurit Constraints of the Constraints of the C | <i>WELCOME</i><br>• To our test ∮                                                                                                    |
|         |                                                                                                    | TAGS                                                                                                    |
|         |                                                                                                    | Search by tag name                                                                                                    |
|         |                                                                                                    | ✓ Hide from Digital Daily Program                                                                                                    |
|         | THE Shops<br>Special Fragrance Salet                                                                                                    | 🔊 Reset 🕞 Save Changes                                                                                                    |
|         | Shop luxury fragrances including the perfect gift sets to take home with up to 40% savings!                                                                                                    |                                                                                                    |
|         |                                                                                                    |                                                                                                    |
|         |                                                                                                    |                                                                                                    |
|         |                                                                                                    |                                                                                                    |
| ~       |                                                                                                    |                                                                                                    |
|         |                                                                                                    |                                                                                                    |

## **5** Click this icon to exit.

| Miami                            |                                                                                                    |           |
|----------------------------------|----------------------------------------------------------------------------------------------------|-----------|
| Mann                             | Edit Content Template                                                                                                    |           |
|                                  | Content Template Details                                                                                                    |           |
|                                  | PROPERTIES                                                                                                    |           |
| y Roulette                       | THE AVENIR                                                                                                    |           |
| for drinks,<br>or all our        | NAME *                                                                                                    |           |
|                                  | Welcome - Test                                                                                                    |           |
|                                  | CONTENT *                                                                                                    | Show HTML |
|                                  | $Paragraph  \lor  B  I  \sqcup  \underline{I}_{x}  \overleftarrow{\coloneqq}  \overleftarrow{\models}  \overleftarrow{=}  \overleftarrow{=}  \overleftarrow{\mathscr{S}}  \overleftarrow{\boxplus} \lor$ |           |
|                                  | WELCOME                                                                                                    |           |
|                                  | • To our test !                                                                                                    |           |
| F CALL<br>perts!<br>The Theater. |                                                                                                    |           |
| F CALL<br>sperts!<br>ne Theater. |                                                                                                    |           |

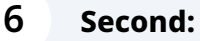

Select the content blurb directly from the Program and click on the blurb.

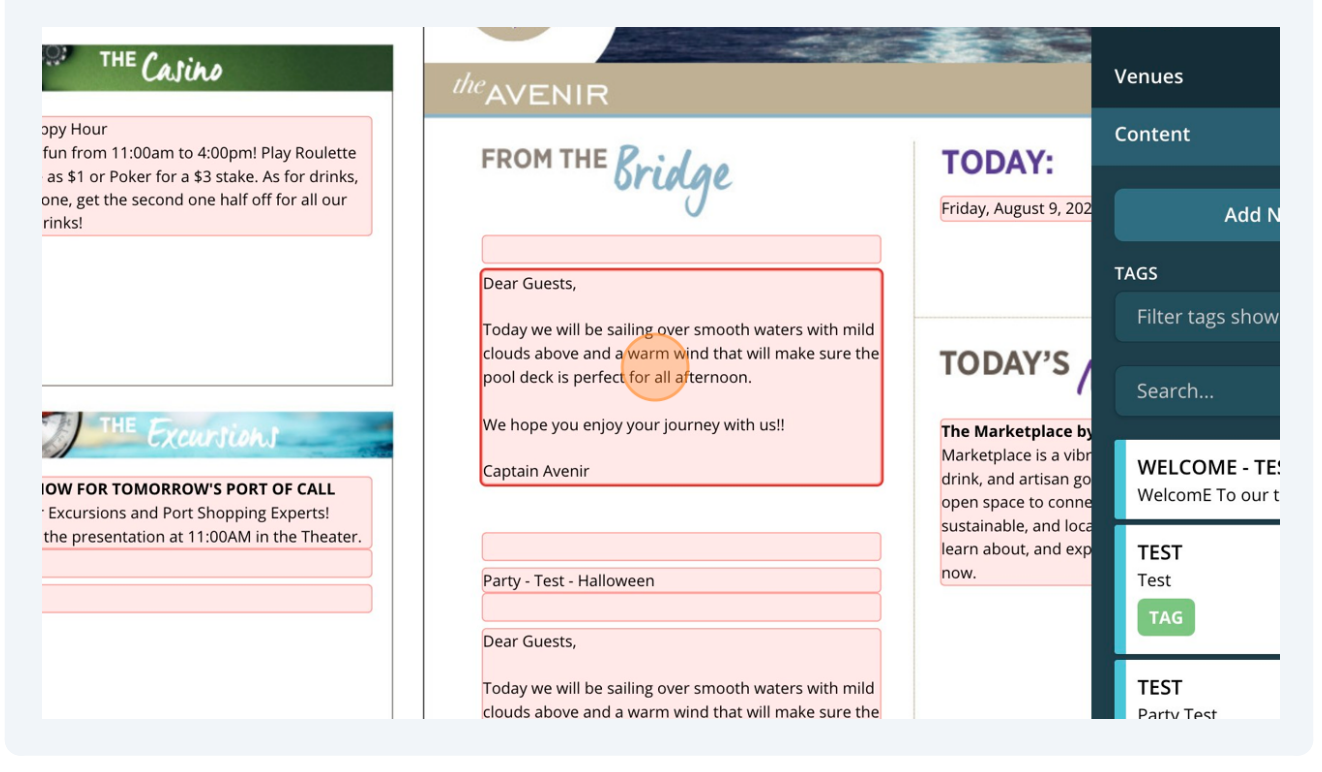

| DCATION: Miami                                      | 🗞 Events 🕅 Venue 🗞 Print 📕 🏫 🏢                                                                                  | 🠝 📧 🛕 🕄 🔳 Admin U                       |  |  |
|-----------------------------------------------------|----------------------------------------------------------------------------------------------------|-----------------------------------------|--|--|
|                                                     | DAILY                                                                                                    | Events                                  |  |  |
| ino                                                 | <sup>the</sup> AVENIR                                                                                           | Venues                                  |  |  |
| o 4:00pm! Play Roulette                             | FROM THE Reid on TODAY:                                                                                         | Content                                 |  |  |
| 3 stake. As for drinks,<br>one half off for all our | Friday, August 9, 202                                                                                           | Add New Content                         |  |  |
|                                                     | COLUMN 7 m                                                                                                    | TAGS                                    |  |  |
|                                                     | Today we will be sailing over smooth waters with mild                                                           | Filter tags shown                       |  |  |
|                                                     | pool deck is perfect for all afternoon.                                                                         | Search                                  |  |  |
| DW'S PORT OF CALL                                   | We hope you enjoy your journey with us!!<br>Captain Avenir<br>The Marketplace is a vib<br>drink, and artisan gr | WELCOME - TEST<br>WelcomE To our test ! |  |  |
| t Shopping Experts!<br>11:00AM in the Theater.      | sustainabout, and loc<br>learn about, and exp                                                                   | TEST                                    |  |  |
|                                                     | Party - Test - Halloween                                                                                        | TAG                                     |  |  |

8 Make the necessary changes and click "Save Changes". the pool deck is perfect for all afternoon. F CALL perts! e Theater. We hope you enjoy your journey with us! TAGS Search by tag name... Hide from Digital Daily Program Save Changes

່ງ Reset

Click the arrow icon to open the content blurb details.

7

t gift sets to